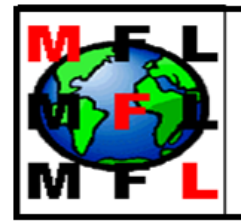

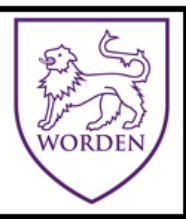

## <section-header>

## Pupils & Parents

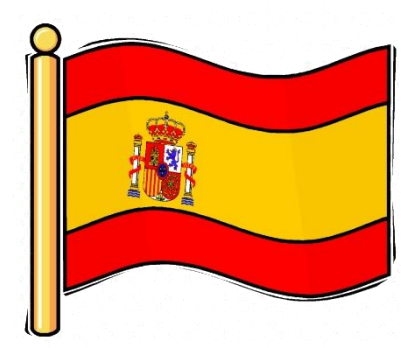

## Languagenut User Guide for Pupils & Parents

Languagenut is the vocabulary learning website linked to our language course.

To log on, go to <u>www.languagenut.com</u> and enter your username which should be your surname plus initial. (Capital letter to start and capital letter for your initial.)

Then type in the password given to you by your teacher, which should be stuck in your exercise book. After the first time you log in your device should remember the log in details.

|  | <b>.</b>                                  | Languag        | enut                                |             |  |
|--|-------------------------------------------|----------------|-------------------------------------|-------------|--|
|  | If your school is based in Australia, New | / Zealand or   | Southeast Asia please click here to | log in.     |  |
|  | If your school is based                   | l in China ple | ase click here to log in.           |             |  |
|  | Login                                     |                | World Ranking - Septer              | nber 2024 🔗 |  |
|  | Username                                  |                | Cabaala Cabaala                     | Ctudanta    |  |
|  | BergonL                                   |                | and schools in Stude                |             |  |
|  | Password                                  |                | 1 🕂 Riverside School                | 60794700    |  |
|  |                                           |                | 2 🕂 Laurus Ryecroft                 | 43661400    |  |
|  | Show password Forgotten password?         |                | 3 🕂 Laurus Cheadle Hulme            | 43623100    |  |
|  | Remember me                               |                | 4 🕂 Moat Community College          | 42974800    |  |
|  |                                           |                | 5 🕂 Swavesey Village College        | 40708800    |  |
|  | Login                                     |                | 6 Holt School                       | 35439400    |  |
|  |                                           |                | 7 H Wright Robinson College         | 35378600    |  |
|  | or continue with:                         |                | 8 🕂 Cardinal Hume Catholic School   | 34042500    |  |
|  | G Google 1 Office 365                     |                | 9 🛨 Emmanuel College                | 33929400    |  |
|  | Wonde                                     |                | 10 🕂 Sir Robert Pattinson Academy   | 32963900    |  |

On this first screen you can also check our school's world ranking and your own, student ranking. Each week try to get higher up in the ranking.

On the next screen you will see Assignments or NCELP.

To see the tasks set by your teacher click on Assignments.

(If you ever want to do extra practice you can go on the NCELP area where you can access all the vocabulary for the whole year or even try Year 8 and 9 vocabulary.)

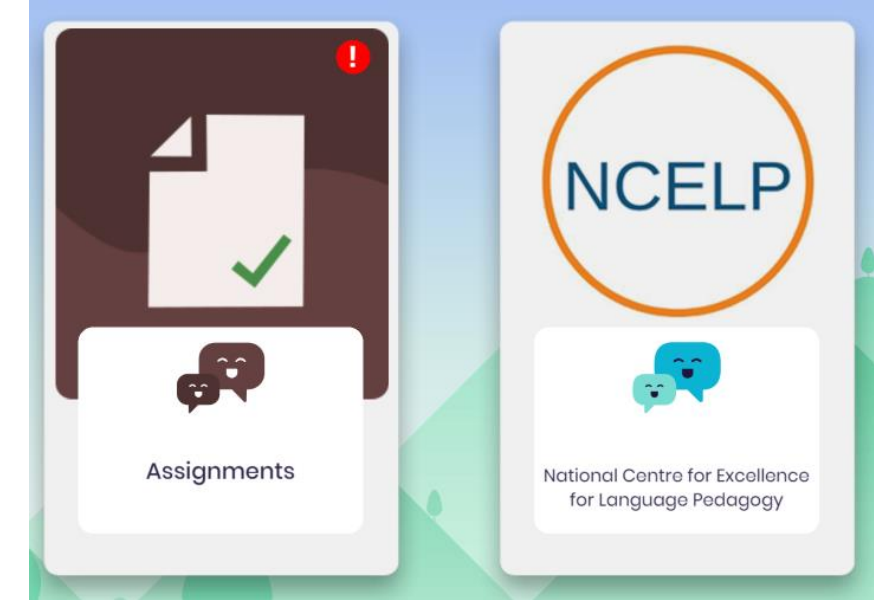

Here you will see the tasks you have been set by your teacher. Usually we set around 25 minutes of Language learning each week, but many pupils manage to get their quizzes done in half this time!

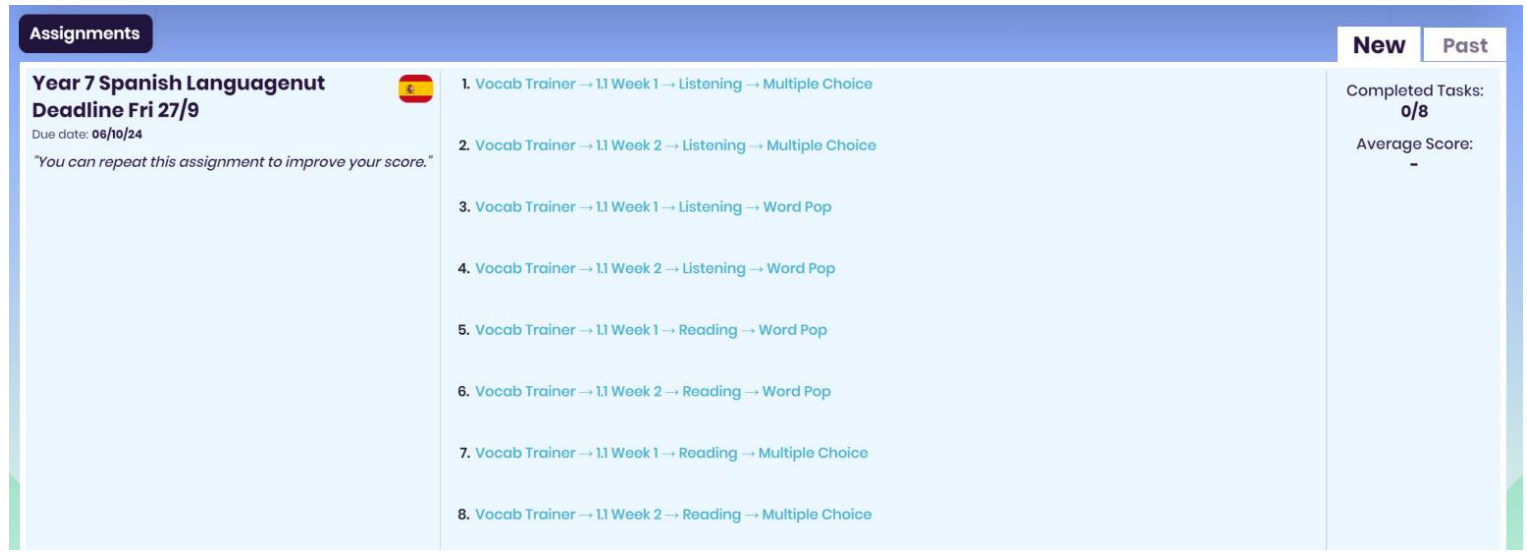

Your teacher will usually enable you to repeat a task if you want to get a better score. Don't forget we can also see how long you have spent completing the quiz!

When you click on one of the blue links it will take you to the "learn" page.

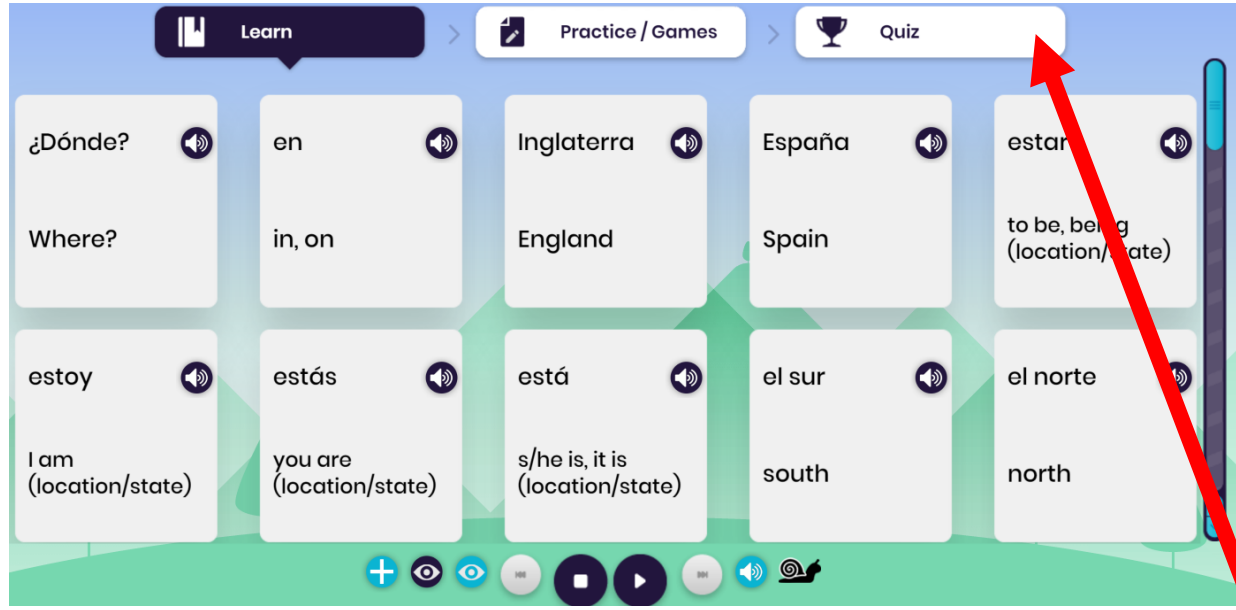

Here you can see all the vocabulary and click on each word to hear the pronunciation of the word. If you click the play button at the bottom it will present each word one at a time. If it's too fast you can click on the snail to slow it down.

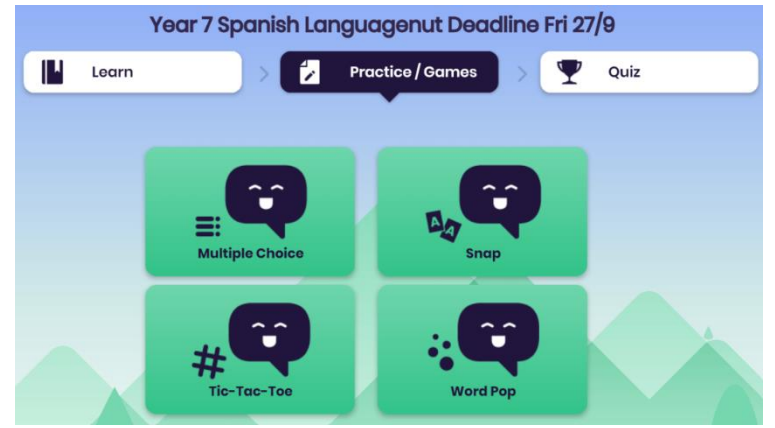

If you feel confident in your words you can then go straight to the "Quiz" page. Or for further practice go to the "Practice/Games" page.

Here you can spend time playing different games to practice the words if you like, but remember this doesn't get recorded, only the time spent on "quiz". To complete each assignment you need to go on the **Quiz** page.

There are different types of assignment, but your teacher will usually set you listening and reading activities.

For the listening multiple choice activity, you will hear a word and then choose the correct English word which matches the meaning.

You can slow it down by clicking on the snail. You can hear each word several times until you are sure you know the answer.

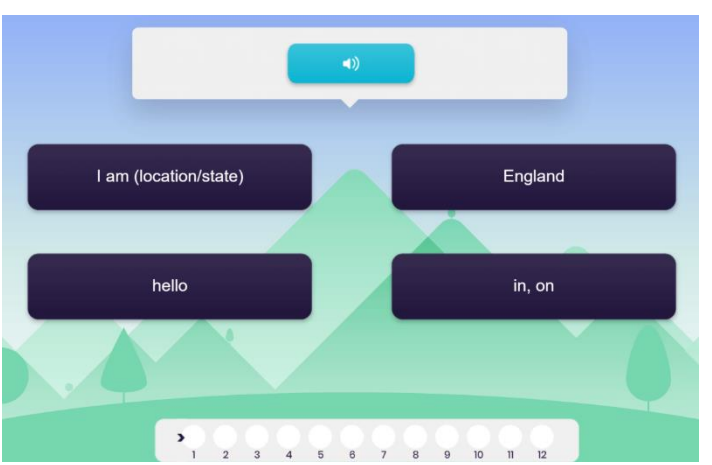

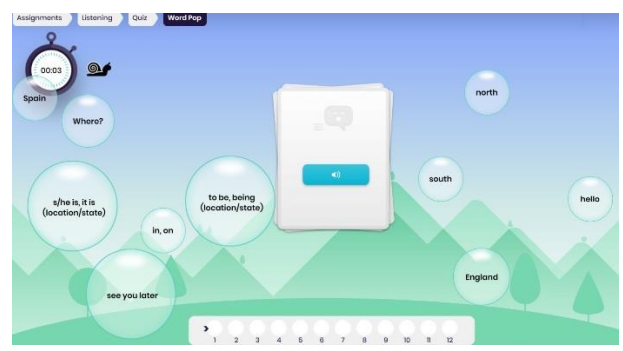

For the listening word pop activity you will hear a word and then have to click on the correct bubble word.

Most pupils find this quite fun but it can be quite frustrating when the bubbles speed up... or if you have fat fingers like me!

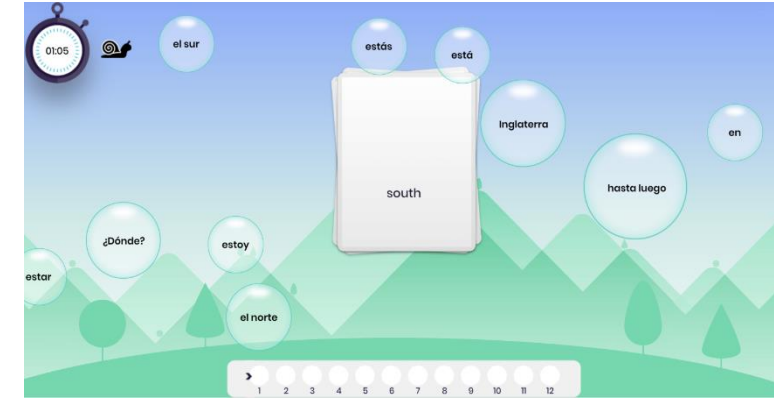

The reading word pop is similar but this time you read the English word and have to pop the bubble with the correct Spanish word.

**Top Tip!** If you need a bit longer or you are getting frustrated at missing the bubbles you can also double click on the snail and it stops the bubbles for you!

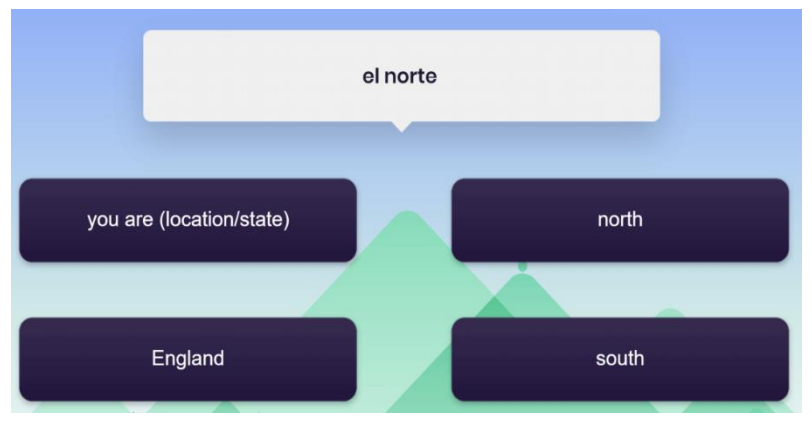

For the reading multiple choice quiz you will see the Spanish word and you just select the correct translation.

Once you have completed each task it will give you your average score on your assignments page. If you aren't happy with your score you can always repeat the activity.

The deadline for Languagenut tasks is usually a Friday. If you can't complete the task on time or you have IT issues, please let your teacher know and instead write out the vocabulary list 3 times. (A breaktime detention will be given if you don't do your homework on time and you will have to write out the words 3 times.)

Top achievers will be rewarded with prizes each term and bonus reward points!